## How to Complete a Workshop Evaluation

You must complete the evaluation in order to receive credit for attending!!

If there is an incomplete evaluation for a workshop you attended, you will not be able to register for another workshop until the evaluation has been completed!

After the workshop has ended, you will need to login to OmniTrack. You will see a message telling you there are pending evaluations you need to complete. Click on the *"Click here to finalize"* link:

| n Home   | 🚔 My Content            | 🗮 Workshops 👻                    | Calendar                   | Administration | Remote Check In |
|----------|-------------------------|----------------------------------|----------------------------|----------------|-----------------|
| Rey      | gion 15                 | EDUCATION<br>Leadership. Partner | SERVICE<br>rship. Service. | CENTER         |                 |
| Search   |                         |                                  |                            |                |                 |
| You have | e <b>Pending Evalua</b> | ation(s).Click here to f         | inalize                    |                |                 |
|          |                         |                                  |                            |                |                 |

The screen will expand to list your recently attended workshops. Click the "Evaluate This Workshop" link:

| nt Home   | 🚔 My Content 🛔                                          | Workshops 🗕 🗮 C                         | alendar 💾 Administration              | Remote Check In       | L Welcom               |  |
|-----------|---------------------------------------------------------|-----------------------------------------|---------------------------------------|-----------------------|------------------------|--|
| Rey       | gion 15                                                 | DUCATION SER<br>dership. Partnership. S | <b>VICE CENTER</b><br><i>Gervice.</i> |                       |                        |  |
| Search    |                                                         |                                         |                                       |                       |                        |  |
| You have  | Ver have Bendian Eveloption(a). Olisk have to finalize  |                                         |                                       |                       |                        |  |
| Tou nave  | rou have rending evaluation(s). Click here to finalize. |                                         |                                       |                       |                        |  |
|           |                                                         | Workshop ID                             | Workshop Title                        | Workshop Date         | Evaluate               |  |
| Participa | ation Evaluation                                        | 185971                                  | TEST - Create workshop 4-20-          | 21 4/20/2021 10:00 AM | Evaluate This Workshop |  |
|           |                                                         |                                         |                                       |                       |                        |  |

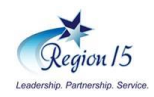

Complete the evaluation questions and click the **Submit Evaluation** button:

| f Home                                                                                                    | 🚔 My Content                           | 🖬 Workshops 🗸                           | 🗮 Calendar                         | Administration                | Remote     | Check In           | 👤 Welcome Julie 👻 |
|----------------------------------------------------------------------------------------------------|----------------------------------------|-----------------------------------------|------------------------------------|-------------------------------|------------|--------------------|-------------------|
| Re                                                                                                    | agion 15                               | EDUCATION<br>Leadership. Partne         | I SERVICE<br>ership. Service.      | CENTER                        |            |                    |                   |
| Search                                                                                                    |                                        |                                         |                                    |                               |            |                    | Q                 |
| Evaluate Workshop #185971 - TEST - Create workshop 4-20-21                                                                  |                                        |                                         |                                    |                               |            |                    |                   |
| 5 - STR                                                                                                    | ONGLY AGREE                            | 4 - AGREE 3 - U                         | JNSURE (N/A)                       | 2 - DISAGREE                  | 1 - STONGL | Y DISAGREE         |                   |
| 1. The training was well-designed and content/materials were appropriate.<br>(Maximum of 255 Characters) 5 - STRONGLY AGREE |                                        |                                         | 5 - STRONGLY AGREE                 | ~                             |            |                    |                   |
| <b>2</b> .                                                                                                    | New Knowledge a<br>Characters)         | and skills were acqu                    | uired in the train                 | ing. (Maximum of 2            | 55         | 5 - STRONGLY AGREE | ~                 |
| 3. I                                                                                                    | am likely to impl<br>presented in this | lement classroom s<br>workshop. (Maximu | trategies based<br>im of 255 Chara | on the knowledge/s<br>acters) | skill      | 5 - STRONGLY AGREE | ~                 |
| 4. What kind of additional training or staff development would be useful? (Maximum of 255 Characters)                       |                                        |                                         |                                    |                               |            |                    |                   |
|                                                                                                    |                                        |                                         |                                    |                               |            |                    |                   |
|                                                                                                    |                                        |                                         |                                    |                               |            |                    | Submit Evaluation |

You should receive a pop-up message letting you know it was submitted successfully:

| Evaluation Status                               |       |
|-------------------------------------------------|-------|
| You have successfully submitted your evaluation |       |
|                                                 | Close |

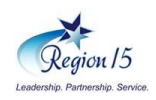